Die aktuelle Version ist abrufbar unter <a href="http://www.peraugym.at/intern/texte\_einscannen.pdf">http://www.peraugym.at/intern/texte\_einscannen.pdf</a>

- 1. Zuerst den Scanner, dann erst den PC einschalten. Wenn der PC schon läuft, neu starten: Klick auf *Start, Beenden, Computer neu starten.*
- **2.** Sich am PC anmelden.
- 3. Vorlage einlegen, das Blatt am rechten und hinteren Rand anstoßen lassen.
- 4. Textprogramm aufrufen:<br/>Scannerprogramm starten:<br/>Seitenquelle auswählen:Klick auf<br/>Start Programme Office97 Word<br/>Klick auf<br/>Datei Textbridge Fortfahren<br/>Klick auf<br/>Scanner OK
- 5. Die Vorlage wird jetzt automatisch zur Vorschau ganzseitig gescannt. Das Bild erscheint in der rechten Hälfte des Fensters "EPSON TWAIN 4".

| 📚 EPSON TWAIN 4                           |                 |
|-------------------------------------------|-----------------|
| EPSON TWAIN EPSON                         |                 |
| <u>D</u> okumentenguelle                  | Flachbett       |
| <u>B</u> ildtyp                           | OCR 💌           |
| Ziel                                      | OCR 🔽           |
| ☑ Unscharfe Maske                         |                 |
| Quelle: B 1962                            | H 1422 Pixel 💌  |
| Zjelgröße: B 1962                         | H 1422 🔐 Pixel  |
| Auflösung: 300                            | 💌 dpi 340,57 KB |
| 9<br>Zoo <u>m</u> : •                     | 3200<br>100 %   |
|                                           |                 |
| 🤹 Einstellungen                           | ⊻orschau        |
| SE Konfiguration                          |                 |
| В <u>N</u> ormal                          | Scamen          |
| S <u>c</u> hließen                        |                 |
| Durch Ziehen der Maus Bereich auszuwählen |                 |

6. Falls noch nicht richtig eingestellt, müssen Bildtyp und Ziel geändert werden:

Bildtyp: OCR Ziel: OCR

("Bildtyp" anklicken und im Fenster die passende Zeile markieren.)

OCR = Optical Character Recognition

000

- 7. In der gescannten Vorlage muß jetzt der gewünschte Text so ausgewählt werden:
- Mauszeiger auf die linke obere Ecke des zu erfassenden Textes setzen, bei gedrückter linker Maustaste den Zeiger in die rechte untere Ecke ziehen, Taste loslassen.
- 8. Klick auf Scannen
- 9. Klick auf Keine weiteren Seiten

Falls gemeldet wird, daß die Kapazität überschritten ist, muß ein kleinerer Textausschnitt umrahmt werden.

10. Der Text ist jetzt im Word-Dokument eingefügt und kann wie gewohnt bearbeitet werden.

Bei schlechten Vorlagen oder exotischen Schriften kann es sein, daß einzelne Zeichen falsch interpretiert wurden, sodaß sie **händisch auszubessern** sind.